| SUBJECT: Service Manual Correction |                                                                          |                        |      | DATE:<br>Sep. 21st, 1992 |
|------------------------------------|--------------------------------------------------------------------------|------------------------|------|--------------------------|
| PREPARED BY: Mihara<br>CHECKED BY: |                                                                          | FROM: FAX T.S. Section |      | Section                  |
| CLASSIFICATION:                    |                                                                          |                        | MODI | EL: CFO                  |
| Action Required                    | <ul> <li>Revision of service manual</li> <li>Information only</li> </ul> |                        |      |                          |
| Troubleshooting                    |                                                                          |                        |      |                          |
| Retrofit Information               | Other                                                                    |                        |      |                          |

The following are corrections for the CFO service manual.

#### - Service Manual for G3 -

1. Section 1.1. Specifications

Maximum Scan Width 256mm [10.1 ins]  $\rightarrow$  296mm [11.7 ins]

2. Section 4.2. Bit Switches (Europe only)

#### Bitswitch 05 bit 6.7

| Bit 76 | Method                              |  |
|--------|-------------------------------------|--|
| 10     | Not used $\rightarrow$ Ground Start |  |

3. Section 6.2. Error Codes

#### **Additional Codes**

| Code | Meaning                                                  | Suggested Causel Action                                               |
|------|----------------------------------------------------------|-----------------------------------------------------------------------|
| 0-30 | No response to NSS(A)<br>when using AI short<br>protocol | <ol> <li>Check the other terminal</li> <li>Replace the FCU</li> </ol> |
| 5-00 | DCR failure (RX)                                         | Replace the FCU                                                       |

**SUBJECT:** Service Manual Correction

DATE: Sep. 21st, 1992

#### - Service Manual for the ISDN G4 kit -

- 1. Section 2.3. Dedicated Transmission Parameters.
  - Byte 5 is not used
  - Byte 5 (Data rate)  $\rightarrow$  Byte 6 (Data rate)
  - Byte 6 (Link modulus)  $\rightarrow$  Byte 7 (Link modulus)
  - Byte 7 (Layer 3 protocol, Packet modulus)  $\rightarrow$  Byte 8 (Layer 3 protocol, Packet modulus)

#### 2. Section 3.1. Error Codes

#### Additional codes for ISDN

| Code | Meaning                                                                                                  | Suggested cause/Action                                                                                                    |
|------|----------------------------------------------------------------------------------------------------|----------------------------------------------------------------------------------------------------|
| 3-00 | CIG4 reset<br>CIG4 did not send<br>response to FCU                                                       | <ul><li>Replace the CIG4 or FCU</li><li>Check the ISDN line</li></ul>                                                       |
| 3-10 | Disconnect during<br>ISDN G3 communication                                                               | <ul> <li>Check the other terminal</li> <li>Check the ISDN line</li> <li>The other party dialled the wrong number</li> </ul> |
| 3-11 | Disconnect during<br>ISDN G4 communication                                                               | <ul><li>Check the other terminal</li><li>Check the ISDN line</li></ul>                                                      |
| 3-20 | A'CSA' Signal was received<br>during ISDN G4<br>communication                                            | <ul><li>Check the other terminal</li><li>Check the ISDN line</li></ul>                                                      |
| 3-21 | A'CSA' Signal was sent out<br>after pressing the stop key<br>was pressed during ISDN G4<br>communication | <ul> <li>The stop key was pressed</li> </ul>                                                                                |
| 3-30 | Mismatched specifications (rx capability)                                                                | Check the specifications of the other terminal                                                                              |

# **Technical Bulletin**

Revision of service manual

| No. | <b>CFO-00</b> | 2 |
|-----|---------------|---|
|-----|---------------|---|

**SUBJECT:** Service manual correction No.2

DATE:

November 11, 1992

#### PREPARED BY: N. Mihara

CHECKED BY:

FROM: FAX T.S. Section

MODEL: CFO

- CLASSIFICATION:
- Troubleshooting
- Retrofit Information
- Information only

Other

The following are corrections for the CFO service manual.

#### — Service manual for G3 —

1. Section 2.3.2. NCU. (Europe only)

| TB 10     | Ä TB1     |
|-----------|-----------|
| TB 11     | Ä TB2     |
| TP 2-TP 3 | Ä TP1-TP2 |

2. Section 4.3. NCU parameters

Address 3F2 Modem Tx level on the ISDN. This cannot be changed by Function 09 (parameter 20) (Parameter 20 is not used.)

3. Section 4.5. Servoce RAM address

Address 00014A (Service switch 0A) Bit 2: This should be inch - to - mm conversion Bit 3: This should be inch - to - mm conversion

#### — Service Manual for G4 —

1. Section 2.2.

Bit SW11: Action in reply to a link release request. bit 0 USA: There is no need to set this to 1. keep it at 0.

Bit SW17: Fallback from ISDN G4 to ISDN G3. bit 7: 0: Fallback occurs on receipt of any of the following CPS codes

UK - # 3, 63, 65, and 88 Germany - # 53 Other - # 3, 65, and 88.

**SUBJECT:** Hard Disk Trouble

DATE:

January 7th, 1992

| PREPARED BY: N. MIHARA<br>CHECKED BY:                                   | ι.                                                                             | FROM: FAX | X T.S. Section                          |
|-------------------------------------------------------------------------|--------------------------------------------------------------------------------|-----------|-----------------------------------------|
| CLASSIFICATION:  Action Required  Troubleshooting  Retrofit Information | <ul> <li>Revision of servi</li> <li>Information only</li> <li>Other</li> </ul> | ce manual | MODEL: AII (FAX 90/95/105)<br>K105, CFO |

#### - Problem -

After replacing the HDIF board, the LCD may show "0%" instead of "100%" in the memory space field.

#### - Reason -

If the bracket (A) is bent, the pins of CN2 on the HDIF board may touch the bracket (B), then the HDIF board will be broken.

#### Countermeasure —

- When replacing the HDIF board, make sure that the bracket (A) is not bent, and the pins of CN2 on the HDIF board do not touch the bracket (B).
- For the CFO, when replacing the ROM on the HDIF board at installation, replace the ROM after removing the PSU in accordance with the installation manual. Do not remove the HDIF board.

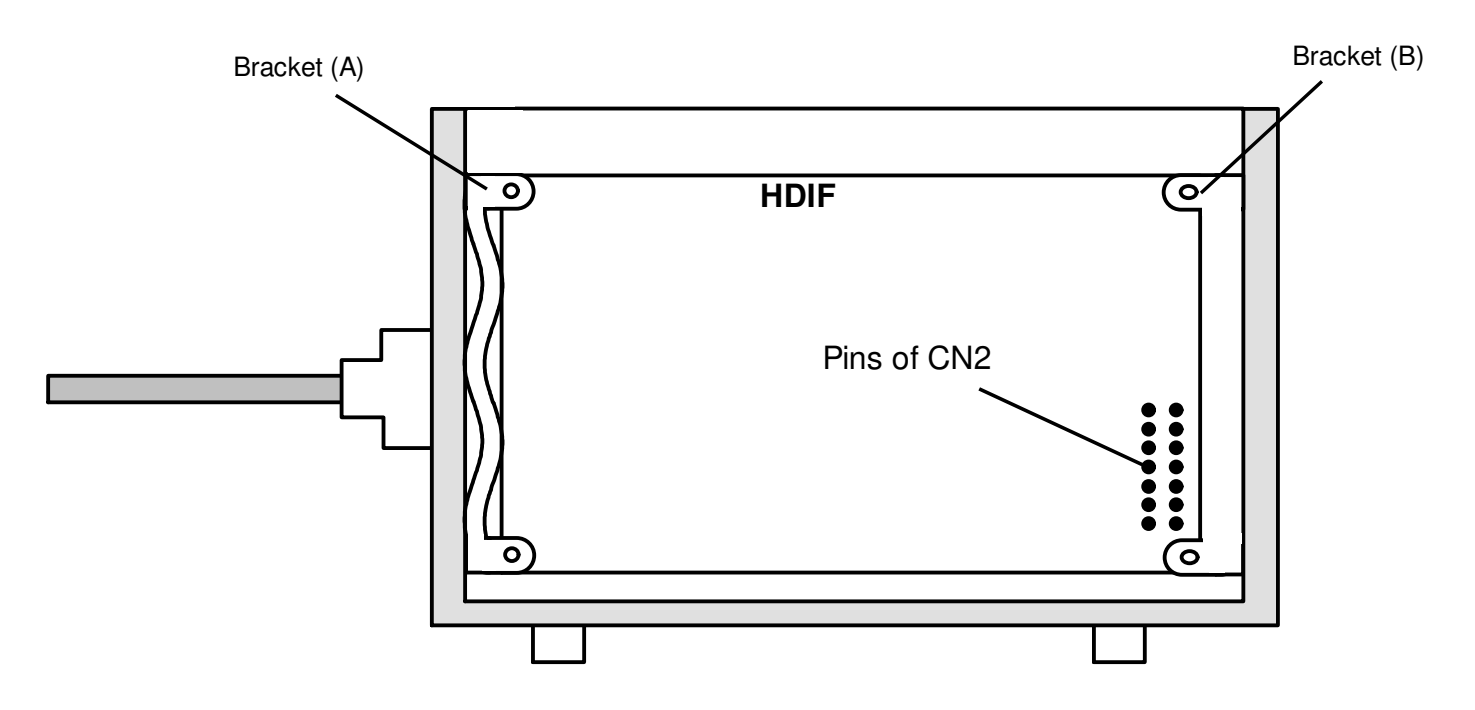

SUBJECT: NCU parameter setting for UK

DATE:

Janualy 14th, 1993

| PREPARED BY: N. Mihara<br>CHECKED BY:                                         |                                                                                   | FROM: FAX | X T.S. Section |  |
|-------------------------------------------------------------------------------|-----------------------------------------------------------------------------------|-----------|----------------|--|
| CLASSIFICATION:<br>Action Required<br>Troubleshooting<br>Retrofit Information | <ul> <li>Revision of servious</li> <li>Information only</li> <li>Other</li> </ul> | ce manual | MODEL: CFO     |  |

When installing the above model in UK, change the NCU parpameter in accordance with the PTT requirement as follows.

1. Make sure that the country codes for NCU parameter and bitswitch are for UK setting.

2. Change the RAM addresses as follows.

#### (PTT requirement)

| Address | $0003B4 = 32(H) \rightarrow 28(H)$ |
|---------|------------------------------------|
| Address | $000399 = 43(H) \rightarrow 42(H)$ |
| Address | $0003B8 = 02(H) \rightarrow 03(H)$ |

The above correction will be applied into the software from the 1st productions of March '93.

SUBJECT: Installation of CFO 20M hard disk option in Sweden

DATE:

PREPARED BY: N. Mihara

FROM: FAX T.S. Section

MODEL: CFO

CHECKED BY: CLASSIFICATION: Action Required Troubleshooting

Retrofit Information

Revision of service manual Information only

Other

At installation in Sweden, the following parts have to be replaced to meet the Swedish safety regulations.

\* Replacement parts

1. Inlet filter (H044 8202B) x 1

2. Fuse (215 series 250V/ 2A) x 1

(These parts should be provided to REBV from Ricoh Tokyo, not through SPC.)

#### Procedure

1. Remove the hard disk cover (screw: M3 x 4)

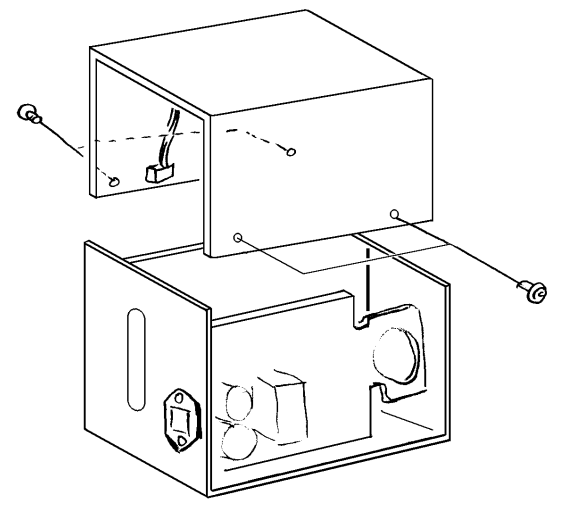

2. Replace the inlet filter (Screw: M3 x 2, M4 x 1).

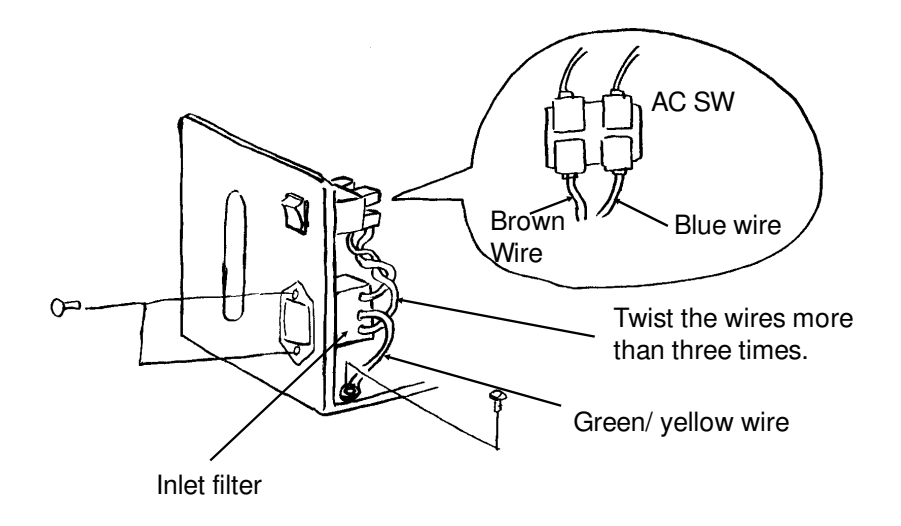

April 15th, 1993

) Technical Bulletin

No. CFO-006

**SUBJECT:** Installation of CFO 20M hard disk option in Sweden

DATE: April 15th, 1993

3. Replace the fuse on the PSU of the hard disk.

IR

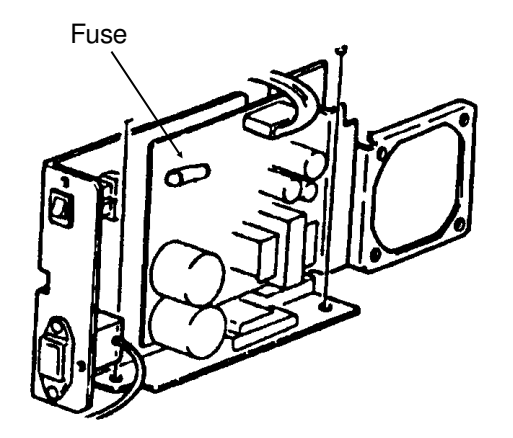

4. Reassemble the hard disk unit.

### **Technical Bulletin**

SUBJECT: Scratch on the OPU

April 15th, 1993

 PREPARED BY: N. Mihara
 FROM: FAX T.S. Section

 CHECKED BY:
 MODEL: CFO

 Action Required
 Revision of service manual

 Troubleshooting
 Information only

 Retrofit Information
 Other

#### Problem

The OPU may be damaged when using the machine, as shown below. However, there is no problem on the printed image.

#### Cause

1. Both sides of the development roller may touch the metal blade on the development roller. By this, the shaved corpuscles may get in the space between the OPU belt and the development roller, the both sides of the OPU belt may be damaged.

2. The position of the OPU guide may be changed for some reason, then the OPU belt may touch the plastic pins on the development unit.

#### Action

- 1. If the above problem occurs, do not replace the OPU, because, there will be no problem on the printed image, in the lifetime of the OPU.
- 2. Do not adjust and change the position of the OPU guide.

#### Note

Do not touch the sorface of the OPU belt and not clean with alcohol.

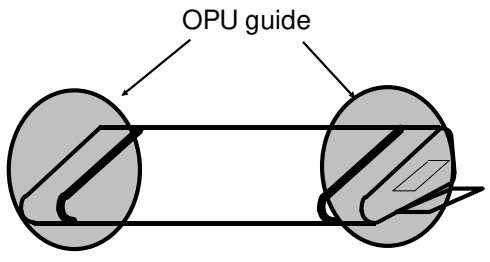

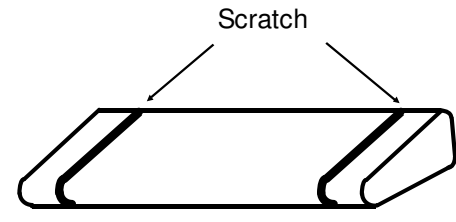

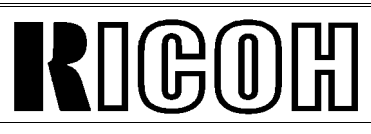

DATE:

#### **SUBJECT:** Dirty Mirrors

DATE: June 30, 1993.

| PREPARED BY: N. Mihara<br>CHECKED BY:                                         |                                                  | FROM: FA  | X T.S. Section |
|-------------------------------------------------------------------------------|--------------------------------------------------|-----------|----------------|
| CLASSIFICATION:<br>Action Required<br>Troubleshooting<br>Retrofit Information | Revision of servi     Information only     Other | ce manual | MODEL: CSO     |

#### - Problem -

In the field, the scanner mirrors may become dusty (poor scanning quality). In this case, we recommend that you do procedures 1 and 2.

#### — Procedure —

#### Procedure 1.

Clean the mirrors with the mirror cleaning kit. It is easy to clean the mirrors (there is no need to remove the ADF base).

P/N: H0819300 (for CSO) Mirror Cleaning Kit

- Mirror Cleaning Tool ×1pc
- Cleaning Felt ×30pcs
- Vinyl Bag ×1pc

#### [Preparation]

Attach the cleaning felts [1] to the mirror cleaning tool [2]. (Fig. 1) (With one set of felts, you can clean the mirror up to 10 times)

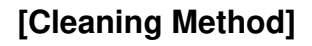

- (1) Remove the exposure glass.
- (2) Insert the cleaning tool into the scanner. (Fig. 2)
- (3) Clean the mirrors by sliding the tool. (3~4 times for each mirror)

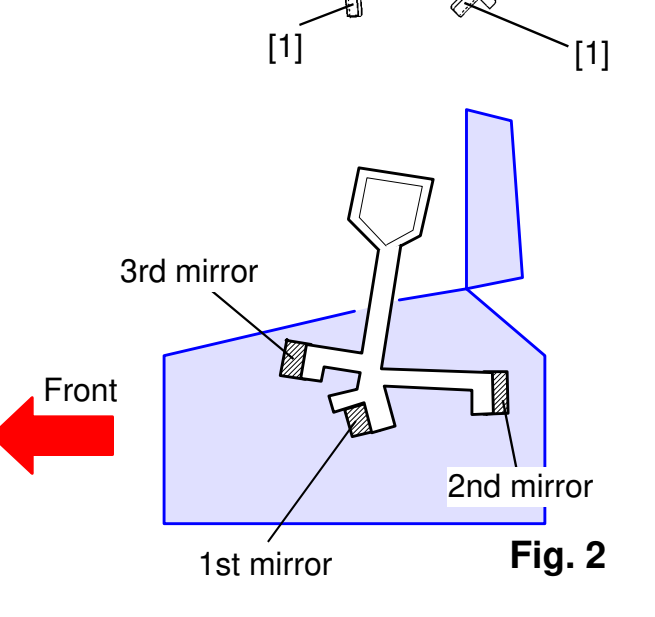

Fig. 1

H081

[2]

[1]

# RIGOR

### Technical Bulletin

### No. CFO-008

#### SUBJECT: Dirty Mirrors

DATE: June 30, 1993.

#### Procedure 2.

Install the mirror protection sheet kit. The sheets in the kit will prevent the mirrors from becomeing dirty.

#### P/N: H0819900 Dust Protection Sheet Kit

- FCU Sheet × 1pc
- $\bullet$  Dust Protection Sheet 1  $\times$  1pc
- Dust Protection Sheet  $2 \times 1pc$
- $\bullet\,\text{CTM}\,\,\text{Sheet}\times 1\text{pc}$

#### [CTM Sheet Installation]

- (1) Open the front cover, then cover the OPC belt with a piece of paper (do not touch the belt surface by hand).
- (2) Attach the CTM sheet. (Fig. 3)

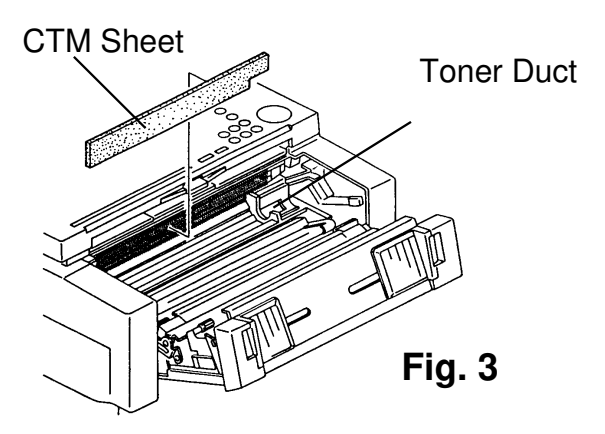

#### [FCU Sheet Installation]

- (1) Remove the rear/ left/ right/ lens covers.
- (2) Insert the FCU sheet under the mirrors, then attach the sheet to the right side and interior of the ADF base. (Fig. 4)

[Dust Protection Sheet 1 and 2 Installation]

- (1) Attach the dust protection sheet 1 to the left side of the scanner and the upper side of the shading plate. (Fig. 4)
- (2) Attach the dust protection sheet 2 to the right side of the scanner and the upper side of the shading plate. (Fig. 4)

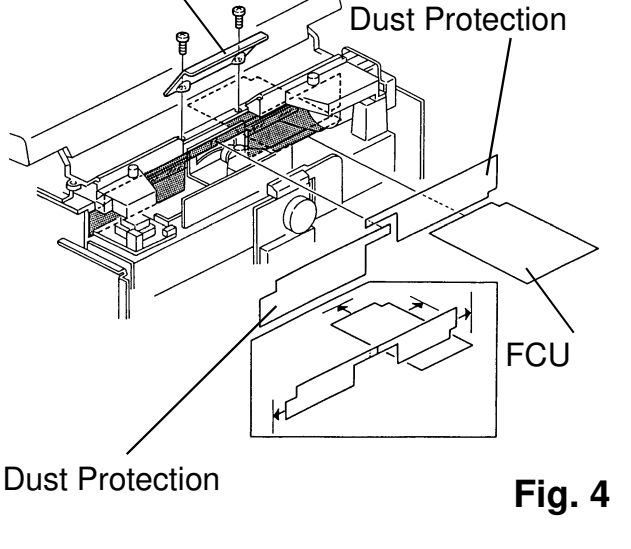

Lens Cover

#### — Countermeasure —

We have applied the modification (attaching the protection sheets to the productions) from the June. productions.

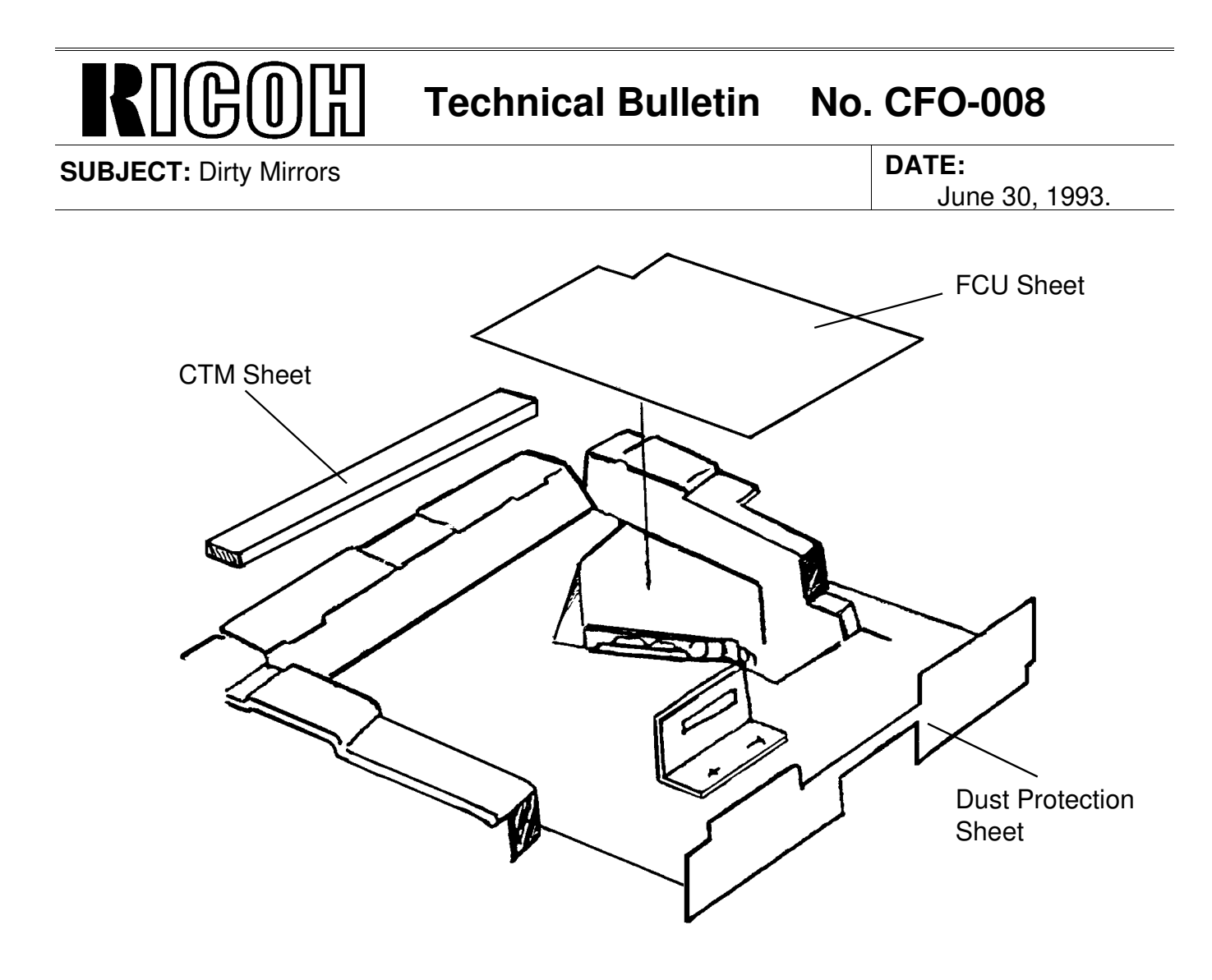

# RICOID Technical Bulletin No. CFO-009 SUBJECT: ADF Non Feed Problem DATE: July 27, 1993 PREPARED BY: N. Mihara<br/>CHECKED BY: FROM: FAX T.S. Section

| CLASSIFICATION:      |                            | MODEL: CFO |
|----------------------|----------------------------|------------|
| Action Required      | Revision of service manual |            |
| Troubleshooting      | Information only           |            |
| Retrofit Information | Other                      |            |

#### [Problem]

Non feed at the ADF may occur if copier paper which has silicone oil on the sorface is used as a original.

#### [Reason]

Some copier machines may leave too much silicone oil on copies.

#### [Countermeasure]

Please replace the pick-up roller with the following countermeasure part.

#### Part No. H0819504: Pick up roller (Carborundum roller)

**Note:** Please note that the ADF capacity will be decreased. if the carborundum roller is installed.

ADF capacity: 50 sheets (Normal rubber roller) 20 sheets (Carborundum roller)

# Technical Bulletin

| No. | <b>CFO-010</b> |  |
|-----|----------------|--|
|     |                |  |

**SUBJECT:** Rx Error (with ISDN G3)

DATE: Aug 16th, 1993

| PREPARED BY: N. Mihara<br>CHECKED BY:                                         |                                                                                | FROM: FA  | X T.S. Section |
|-------------------------------------------------------------------------------|--------------------------------------------------------------------------------|-----------|----------------|
| CLASSIFICATION:<br>Action Required<br>Troubleshooting<br>Retrofit Information | <ul> <li>Revision of servi</li> <li>Information only</li> <li>Other</li> </ul> | ce manual | MODEL: CFO     |

#### [Problem]

R

During ISDN G3 reception, communication failure may occur.

#### [Cause]

Codec gain (ISDN) for the rx signal is too much high.

#### [Action]

Please reduce the codec gain from -0.5dB to -4.5 dB using RAM address 00015A(H) as follows.

Address 00015A(H)

| <b>BIT NO</b> | Description |         |         |         |         |         |         |         |
|---------------|-------------|---------|---------|---------|---------|---------|---------|---------|
|               | Codec Gain  |         |         |         |         |         |         |         |
| 0             | 0           | 1       | 0       | 1       | 0       | 1       | 0       | 1       |
| 1             | 0: -4.5     | 0: -2.5 | 1: -0.5 | 1: +1.5 | 0: +3.5 | 0: +5.5 | 1: +7.5 | 1: +9.5 |
| 2             | 0 dB        | B dB    | 0 dB    | 0 dB    | 1: dB   | 1 dB    | 1 dB    | 1 dB    |

#### [Countermeasure]

We have modified the software from the April '93 production run (MB CFO-032).

SUBJECT: Spare Parts List for CFO options

DATE:

Feb. 21st, 1994

| PREPARED BY: H.Yokoyama<br>CHECKED BY:                                 | FROM: 2nd   | d T.S. Section       |
|------------------------------------------------------------------------|-------------|----------------------|
| CLASSIFICATION:Action RequiredTroubleshootingRetrofit InformationOther | vice manual | MODEL: CFO all model |

We issue the parts list for the CFOs optional ISDN and HD kits.

#### <ISDN>

- For 115V areas -

| P/N       | Description            | Q'ty |
|-----------|------------------------|------|
| H082 6017 | PCB-CIG4: USA          | 1    |
| H143 4002 | Bracket - CIG4         | 1    |
| H143 4010 | Cover - CIG4 Connector | 1    |

#### - For 200V areas -

• For the machines with model codes H082-40,51,52,83,90.

| P/N       | Description           | Q'ty |
|-----------|-----------------------|------|
| H082 6016 | PCB - CIG4: E/A       | 1    |
| H143 4002 | Bracket - CIG4        | 1    |
| H143 4010 | Cover - CIG4 Connecor | 1    |

For the machine with model code H082-30.

| P/N       | Description               | Q'ty |
|-----------|---------------------------|------|
| H082 6016 | PCB - CIG4: E/A           | 1    |
| H143 4002 | Bracket - CIG4            | 1    |
| H143 4001 | Cover - CIG4 Connector: H | 1    |

#### <HD Kit>

#### - For 115V areas -

| P/N       | Description   | Q'ty |
|-----------|---------------|------|
| H082 6011 | PCB - OPIF    | 1    |
| H082 6024 | PCB - HDCB    | 1    |
| H044 8250 | PSU Ass'y: US | 1    |
| H044 6021 | PCB - HDIF    | 1    |
| H044 8251 | HD Unit       | 1    |

#### - For 200V areas -

| P/N       | Description    | Q'ty |
|-----------|----------------|------|
| H082 6011 | PCB - OPIF     | 1    |
| H082 6024 | PCB - HD CB    | 1    |
| H043 8250 | PSU Ass'y: E/A | 1    |
| H044 6021 | PCB - HDIF     | 1    |
| H044 8251 | HD Unit        | 1    |

**SUBJECT:** CFO(F) may not detect IT2.

DATE:

June,3rd, 1994

| PREPARED BY: H.Yokoyama<br>CHECKED BY: S.Hamano                      | a                                                                              | FROM: 2nd | d T.S. Section   |
|----------------------------------------------------------------------|--------------------------------------------------------------------------------|-----------|------------------|
| CLASSIFICATION: Action Required Troubleshooting Retrofit Information | <ul> <li>Revision of servi</li> <li>Information only</li> <li>Other</li> </ul> | ce manual | MODEL:<br>CFO(F) |

<Problem>

CFO(French version) does not detect IT2 when is connected to a PABX.

#### <Couse>

The level of IT2 after the PABX exchanger does not match the French PTT standards.

#### <Modification>

The range for the parameter for detecting IT2 has been made wider than previous setting. The following are the part number changes for the modification.

- $\begin{array}{lll} \bullet & H0826038C & \rightarrow D & PCB-MBU: F \\ (H0827161C & \rightarrow D) & Programmed \ ROM: F \\ \bullet & H0826043A & \rightarrow B & PCB-FCU: F \end{array}$ 
  - $(H0827163A \rightarrow B)$  Programmed ROM : F

This will affect machines from April production, 1994.

#### <Action>

If you have this problem, replace the above parts (programmed ROMs) at the same time and do the following.

- (1) Set the valve of NCU parameter No.00 to "00H" (This means set the country code to "France")
- (2) Press "Yes"

Then the machine sets the parameter automatically.

**SUBJECT:** Service Manual Correction

DATE:

June,10th, 1994

| PREPARED BY: H.Yokoya | ma                | FROM: 2nd | d T.S. Section |
|-----------------------|-------------------|-----------|----------------|
| CLASSIFICATION.       |                   |           | MODEL ·        |
| Action Required       | Revision of servi | ce manual | CFO (Siemens)  |
| Troubleshooting       | Information only  |           |                |
| Retrofit Information  | Other             |           |                |

The following are corrections for the CFO service manual.

1. Section 4.2 BIT SWITCHES Factory Setting for the bit switches

| Bit Switch No. | Wrong    | Correct  |
|----------------|----------|----------|
| 1E             | 00100001 | 00110001 |

2. Section 4.3 NCU PARAMETERS Factory settings for the NCU parameters

| NCU Parameter<br>No. | Wrong         | Correct       |
|----------------------|---------------|---------------|
| 04                   | Not described | FF(H)         |
| 05                   | Not described | 00(H)         |
| 09                   | HIGH          | LOW<br>90(H)  |
| 10                   | LOW           | HIGH<br>01(H) |
| 19                   | -14dB         | -7dB          |

3. Section 4.1.14 RAM Tests (Function 13)

Please add the following note to the start of section 4.1.14 as shown on the attached sheet.

<Note>

It is not recommended to try the S-RAM check at a customer site.

In S-RAM check mode, the software may hang up if the fax machine's program tries to access an address that is currently being checked. If this occurrs, the machine will continue to indicate "NOW CHECKING", and will have to be switched off. Switching the power off will cause a total reset of the stored RAM data.

- 3. Press a key from 0 to 5, depending on the required pattern. Use ↑ and ↓ to see what patterns are available.
- 4. Start

A test pattern is printed.

5. To finish: Yes x 2

#### 4.1.14. RAM Tests (Function 13)

| <b>Note:</b> It is not recommend<br>In S-RAM check mode, the<br>address that is currently b<br>"NOW CHECKING", and v<br>set of the stored RAM data | led to try the S-RAM check at a cus<br>e software may hang up if the fax r<br>eing checked. If this occurrs, the m<br>will have to be switched off. Switch<br>a. | stomer site.<br>nachine's program<br>nachine will continu<br>ing the power off w | tries to access an<br>le to indicate<br>vill cause a total re- |
|----------------------------------------------------------------------------------------------------|----------------------------------------------------------------------------------------------------|----------------------------------------------------------------------------------|----------------------------------------------------------------|
| 1. After entering service m                                                                                                    | node,                                                                                                    | RAM TEST                                                                         | NO.                                                            |
| press 1 3                                                                                                    |                                                                                                    | 0 SRAM                                                                           | 1 SAF                                                          |
|                                                                                                    |                                                                                                    | 2 PAGE MEMORY                                                                    |                                                                |
| 2. Either:                                                                                                    |                                                                                                    |                                                                                  |                                                                |
| • Test the SRAM: 0                                                                                                    | Start                                                                                                    |                                                                                  |                                                                |
| Test the SAF: 1                                                                                                    | Start                                                                                                    |                                                                                  |                                                                |
| Test the page memory                                                                                                    | ry: 2 Start                                                                                                    |                                                                                  |                                                                |
| If there is a problem, a disp                                                                                                    | lay of the following type will occur.                                                                                                    |                                                                                  |                                                                |
|                                                                                                    | SAF                                                                                                    |                                                                                  |                                                                |
|                                                                                                    | PRESS START                                                                                                    |                                                                                  |                                                                |
|                                                                                                    | ADDRESS=300002 W=55 R=00                                                                                                    |                                                                                  |                                                                |
| Keep a note of the informat                                                                                                    | tion on the display, then press Sta                                                                                                    | art to resume tes                                                                | ting.                                                          |
| 3. When the test has finish                                                                                                    | ned, "OK" is displayed. Press Yes                                                                                                    | s to finish.                                                                     |                                                                |

#### 4.1.15. Service Station Telephone Number (Function 14)

1. After entering service mode, press 1 4

| S.S.NO | ENTER FAX NUMBER |
|--------|------------------|
|        | NO TO CANCEL     |
|        |                  |

2. Input the telephone number of the service station that will receive Auto Service calls from this machine.

```
Then press Yes .
```

If the ISDN Option kit has been installed, press the Line Selector key to select either G3 or G4 before inputting the number.

| SUBJECT: CE Mark                               |                   |            |          | <b>DATE:</b><br>Oct. 15, 1995 |
|------------------------------------------------|-------------------|------------|----------|-------------------------------|
| PREPARED BY: K. Ugaeri<br>CHECKED BY: M. Iwasa |                   | FROM: 2nd  | d T.S. S | ection                        |
| CLASSIFICATION:                                |                   |            | MODE     | iL:                           |
| Action Required                                | Revision of servi | ice manual | С        | FO (Europe Version)           |
| Troubleshooting                                | Information only  |            | G        | 4 Kit (Europe Version)        |
| Retrofit Information                           | Other             |            |          |                               |

To meet new EMC standards for the CE Mark, some electric parts have been modified since August '95 production.

#### A. CFO

#### 1. PSU-C20-EUR. (H0825502E)

The shape of the heat sink has been modified in order to add the Shield Plate of the PSU.

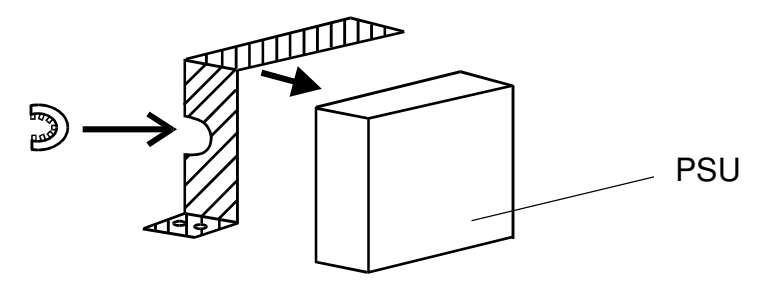

\* The new Shield Plate is not registered as a service part.

#### 2. PCB-FCU (H0826042H) PCB-FCU (H0826043D for France)

The SBT Coil (SBT-0410) which is connected to pin 12 of IC27 has been changed to Filter (ELKTH150GA).

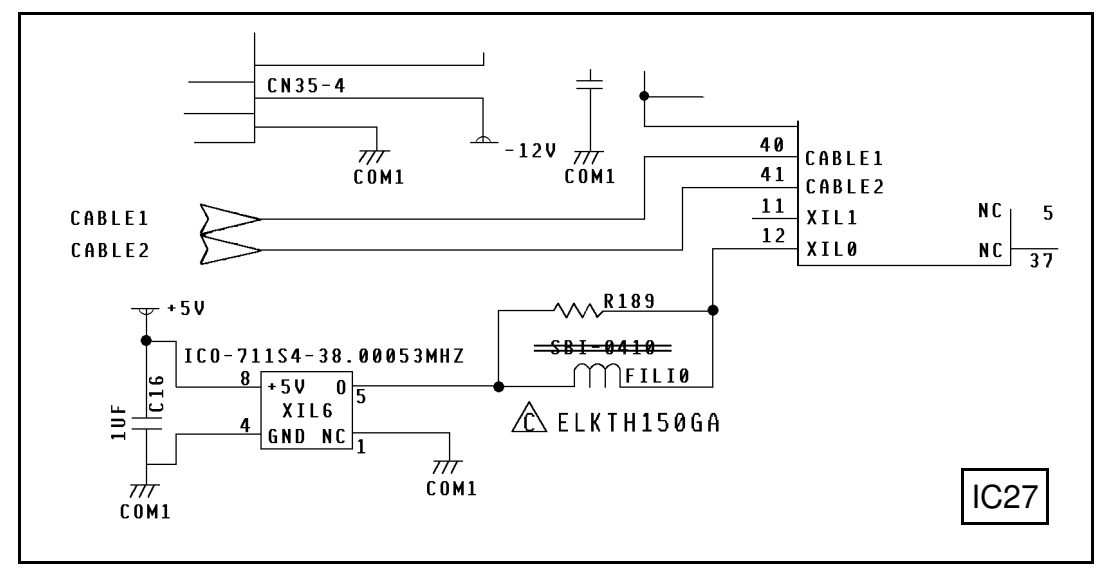

DATE: Oct. 15, 1995

#### 3. Power Pack (H0815020B)

C101 has been changed from  $22\mu F$  to  $100\mu F$ , 35V.

#### 4. Harness - FCU 24V (H0825123) Harness - Paper Size Sensor (H0825124)

A magnet core has been added on both harnesses.

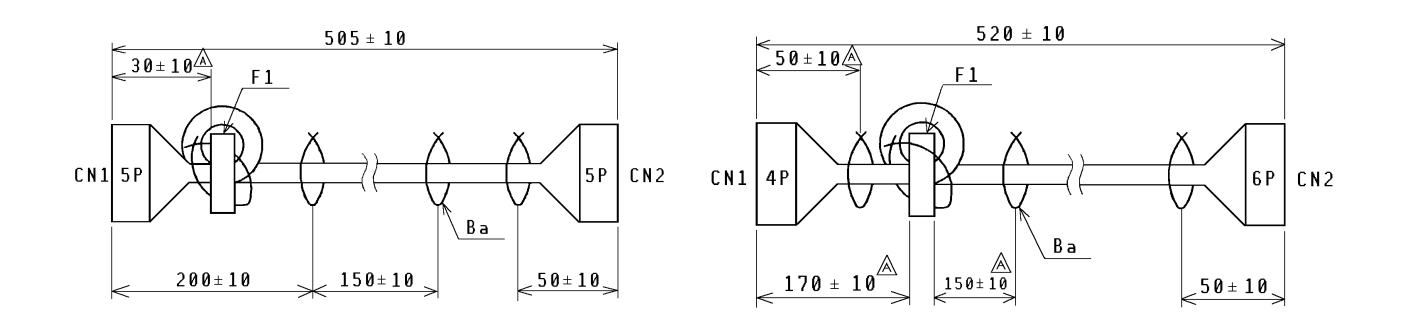

#### 5. Covers of LDUNI Ground Wire of the LDUNI Cover

For LD-UNIT, the covers and ground wire have been added.

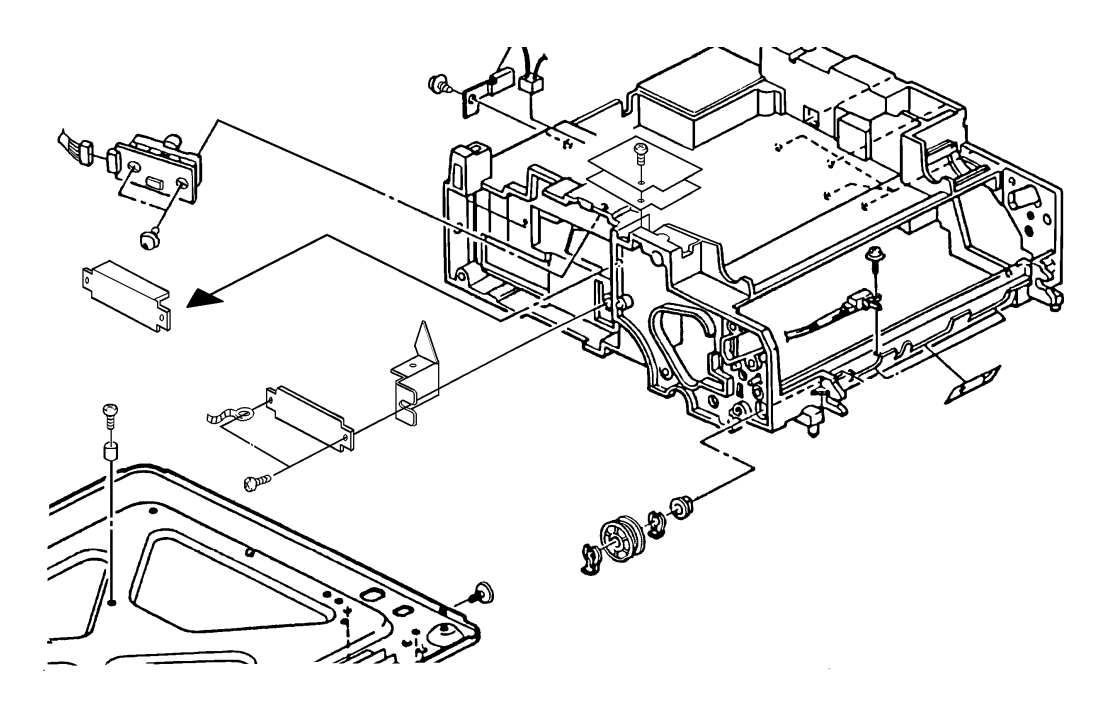

\* New covers, shielding plates, and the ground wire are not registered as service parts.

(兄)

DATE: Oct. 15, 1995

#### B. G4 Kit

#### 1. PCB-CIG4-EU2 (H0826016G)

- (1) Fil1 has been removed and a condenser (0.1  $\mu$ F) has been added at JP4.
- (2) R62 has been changed from  $56\Omega$  to  $200\Omega$ .
- (3) A condenser (100pF) has been added between R62 and COM1.
- (4) R49 has been changed from  $100\Omega$  to an Inductor.

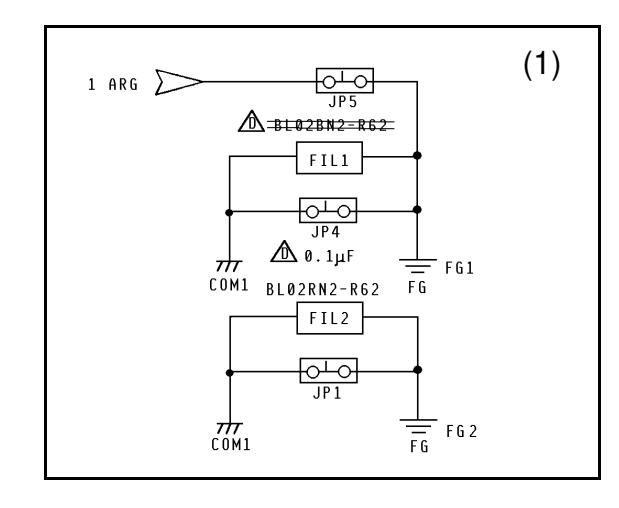

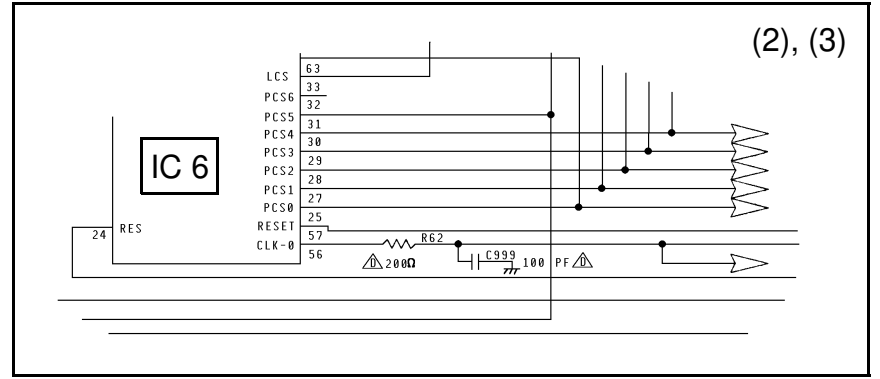

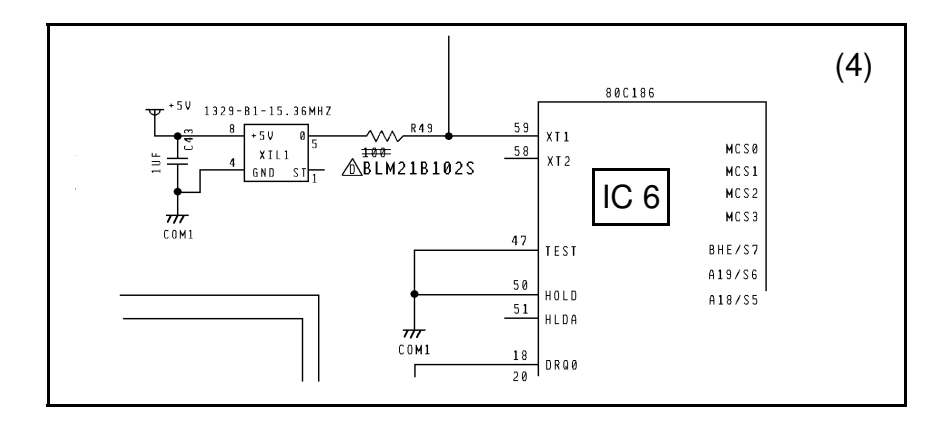

DATE: Oct. 15, 1995

#### 2. ISDN Cable (H0825700)

• A filter (magnet core) has been added on the ISDN Cable.

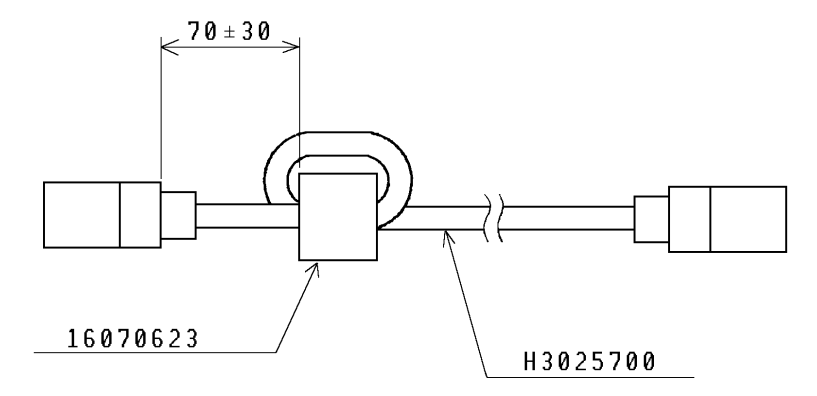

#### 3. Ground Wire (H0825125)

• Two ground wires have been added between the C1G4 Cord and the Bracket.

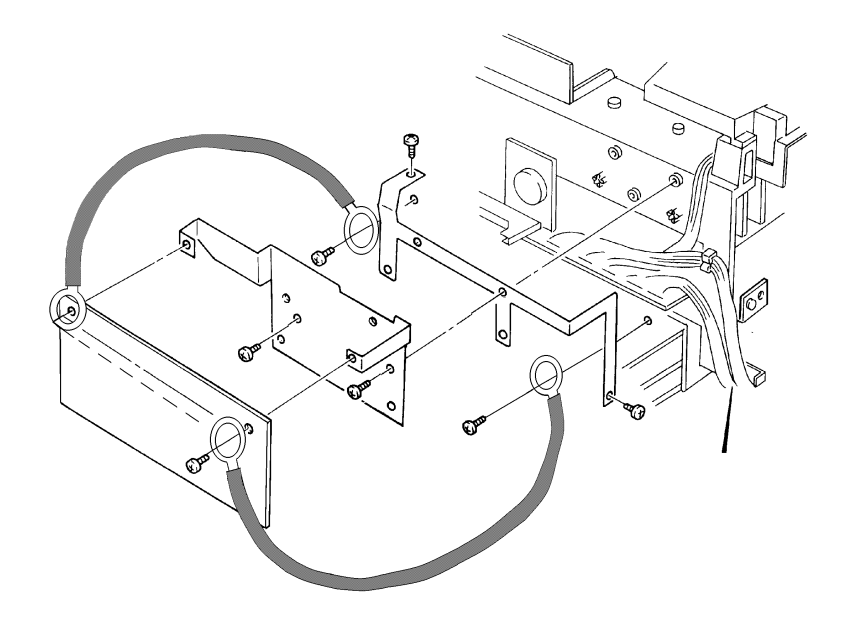

| SUBJECT: Black bands/lines on the received copy                                        |           |                 | DATE:<br>February. 16th, 1 | 1993 |  |
|----------------------------------------------------------------------------------------|-----------|-----------------|----------------------------|------|--|
| PREPARED BY: N. Mihara                                                                 | FROM: FA  | AX T.S. Section |                            |      |  |
| CLASSIFICATION:<br>Action Required<br>Troubleshooting<br>Retrofit Information<br>Other | ce manual | MODE            | L: CFO                     |      |  |
| Problem                                                                                |           | ,               |                            |      |  |
| On receive copies, black bands or lines may be printed, especially on the right side.  |           |                 |                            |      |  |
| Cause                                                                                  |           |                 |                            |      |  |
| Toner or dust is attached on the charge corona wi                                      | ire.      |                 |                            |      |  |
| Countermeasure                                                                         |           |                 |                            |      |  |
| Clean the charge corona wire and the grid plate.                                       |           |                 | l<br>d                     |      |  |
| Action                                                                                 |           |                 |                            |      |  |

1. At PM or EM, clean the charge corona wire (by sliding the cleaner 2-3 times) and the grid plate,

If you replace the charge corona wire, please replace it as a eraser ass'y.

- 2. If you receive a complaint, please advise the customer to clean the charge corona wire by sliding the cleaner 2-3 times periodically.
- 3. Do not change the charge corona voltage from the power pack with the VR, otherwise, the life time of the OPC may be decreased.

| SUBJECT: Black bands/lines on the received co | DATE:<br>November 11th, 1993 |           |                                  |
|-----------------------------------------------|------------------------------|-----------|----------------------------------|
| PREPARED BY: H.Yokoyama<br>CHECKED BY:        | FROM: 2nd                    | d T.S. Se | ection                           |
| CLASSIFICATION:                               | ice manual                   | MODE      | L: USA only<br>CSO, CFO, CS1/CRO |

### [Problem]

On the received copies, black bands or lines may be printed, especially on the right hand side.

# [Cause]

Toner or dust is attached to the charge corona wire.

# [Modification]

The electric current of the charge corona will be increased to avoid applying uneren charg to the master which is caused by a dirty corona wire. Because of the increase of the electric current, the distance between the grid plate and the corona wire will be changed to keep the charge on the master belt the same as before modification.

- + H081 2870  $\rightarrow$  H081 2854 Eraser Ass'y
- H081 5030 → H081 5020 Power pack (CSO/CFO) H510 5030 → H510 5020 Power pack (CRO/CS1)

#### <Eraser Ass'y>

- The thickness of the cleaning blade of the cleaner will be changed to increase the cleaning ability (4mm  $\rightarrow$  5mm)
- The distance between the gride plate and charge wire will be changed (6mm  $\rightarrow$  8mm) <Power pack>

• The range and initial value of the VRC (VR for the charge corona) will be changed. The above modification will take place from the December 1st production.

|   |  | 1 |  |  |
|---|--|---|--|--|
| 4 |  |   |  |  |

SUBJECT: Black bands/lines on the received copy

DATE: November 11th, 1993

### [Countermeasure in the field]

The countermeasure method depends on the CV (Copy Volume) of the machine.

- If the CV is less than 400 sheets/month
- Turn VRC on the power pack to the maximum (Turn the VR clockwise until it stops) • If the CV is more than 400 sheets/month
- Change the Eraser to the modified one and turn VRC on the power pack to the maximum.

Note:The increase in the power of VRC may decrease the life time of the master unit, so for customers whose ACV/month is more than 400 sheets, the Eraser should be changed.

### [Request]

R||(C)

The essence of this problem is a dirty charge corona wire, so please do the following

- When a sales or service person visits a customer (at PM or EM), clean the charge corona wire with the built-in cleaner
- Advise the customer to clean the charge corona wire at a certain interval or if the customer sees black bands/lines on the received copy.

| SUBJECT: Black bands/lines on the received co | <b>DATE:</b><br>Feb. 3rd, 1994 |                     |                                  |
|-----------------------------------------------|--------------------------------|---------------------|----------------------------------|
| PREPARED BY: H.Yokoyama FRO                   |                                | M: 2nd T.S. Section |                                  |
| CLASSIFICATION:                               | ice manual                     | MODE                | L: Europe, Asia<br>CSO, CFO, CRO |

### [Problem]

On the received copies, black bands or lines may be printed, especially on the right hand side.

### [Cause]

Toner or dust is attached to the charge corona wire.

### [Modification]

The electric current of the charge corona will be increased to avoid applying uneren charg to the master which is caused by a dirty corona wire. Because of the increase of the electric current, the distance between the grid plate and the corona wire will be changed to keep the charge on the master belt the same as before modification.

- H081 2870  $\rightarrow$  H081 2854 Eraser Ass'y
- H081 5030  $\rightarrow$  H081 5020 Power pack (CSO/CFO)
- H510 5050  $\rightarrow$  H510 5051 Power pack (CRO)

#### <Eraser Ass'y>

- The thickness of the cleaning blade of the cleaner will be changed to increase the cleaning ability (4mm  $\rightarrow$  5mm)
- The distance between the gride plate and charge wire will be changed (6mm  $\rightarrow$  8mm) <Power pack>

• The range and initial value of the VRC (VR for the charge corona) will be changed. The above modification will take place from the Feb. 1st production.

| ì |   |  |  |
|---|---|--|--|
|   | 1 |  |  |
|   |   |  |  |
|   |   |  |  |
| 4 |   |  |  |

SUBJECT: Black bands/lines on the received copy

**DATE:** Feb. 3rd, 1994

### [Countermeasure in the field]

The countermeasure method depends on the CV (Copy Volume) of the machine.

- If the CV is less than 400 sheets/month
- Turn VRC on the power pack to the maximum (Turn the VR clockwise until it stops) • If the CV is more than 400 sheets/month
- Change the Eraser to the modified one and turn VRC on the power pack to the maximum.

Note:The increase in the power of VRC may decrease the life time of the master unit, so for customers whose ACV/month is more than 400 sheets, the Eraser should be changed.

### [Request]

The essence of this problem is a dirty charge corona wire, so please do the following

- When a sales or service person visits a customer (at PM or EM), clean the charge corona wire with the built-in cleaner
- Advise the customer to clean the charge corona wire at a certain interval or if the customer sees black bands/lines on the received copy.

| SUBJECT: CTM modification            | on                     |            |                | <b>DATE:</b><br>April, 11th, 1994 |
|--------------------------------------|------------------------|------------|----------------|-----------------------------------|
| PREPARED BY: H.Yokoya<br>CHECKED BY: | ama                    | FROM: 2nd  | 1 T.S. S       | ection                            |
| CLASSIFICATION:                      | Revision of serv       | ice manual | MODE<br>CSO, ( | EL:<br>CFO, CS1                   |
| Troubleshooting Retrofit Information | Information only Other |            |                |                                   |

To avoid toner from being spilt inside the machine, the toner collection roller of the CTM will be modified.

#### <Figure>

| Provious                                    | After modification                             |                                                  |  |  |  |
|---------------------------------------------|------------------------------------------------|--------------------------------------------------|--|--|--|
| Flevious                                    | Туре А                                         | Туре В                                           |  |  |  |
| Brush                                       | 4 Magnets                                      | Magnet surface                                   |  |  |  |
| J.                                          | Magnet                                         | Magnet                                           |  |  |  |
| Black lot no. is printed on the carton box. | Red lot no. will be printed on the carton box. | Blank lot no. will be printed on the carton box. |  |  |  |

#### <Expected arrival period>

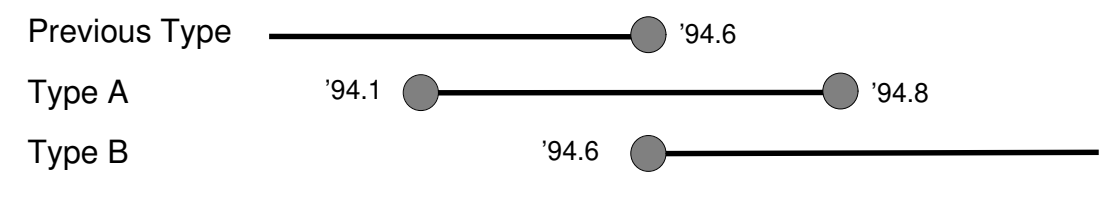

| SUBJECT: Replacing the toner cassette |                  |            | <b>DATE:</b><br>April, 11th, 1994 |
|---------------------------------------|------------------|------------|-----------------------------------|
| PREPARED BY:H. Yokoya<br>CHECKED BY:  | ma               | FROM: 2nd  | d T.S. Section                    |
| CLASSIFICATION:                       |                  |            | MODEL:                            |
| Action Required                       | Revision of serv | ice manual | CSO, CFO, CRO, CS1                |
| Troubleshooting                       | Information only |            |                                   |
| Retrofit Information                  | Other            |            |                                   |

The instruction of the operator's manual for replacing the toner cassette (CTM) is wrong. We will insert the errata sheet to the operator's manual.

Wrong: 1. Switch off the machine.

**Correct:** Keep the power switch on when replacing the toner cassette.

| SUBJECT: Vertical Black Lin                                                   | es                                                                             |            |                | <b>DATE:</b><br>Jury. 30, 1994 |
|-------------------------------------------------------------------------------|--------------------------------------------------------------------------------|------------|----------------|--------------------------------|
| PREPARED BY: H.Yokoyar<br>CHECKED BY: S.Hamano                                | na                                                                             | FROM: 2nd  | d T.S. S       | ection                         |
| CLASSIFICATION:<br>Action Required<br>Troubleshooting<br>Retrofit Information | <ul> <li>Revision of servi</li> <li>Information only</li> <li>Other</li> </ul> | ice manual | MODE<br>CSO, ( | EL:<br>CFO, CRO, CS1           |

[Problem]

Vertical black lines appear on the printed image.

#### [Cause]

The toner may stick on the Hot Roller, Fusing Stripper, Thermistor, and Thermostat and this toner may damage the surface of the Hot Roller. Then, during copying toner is transferred by the scratched part of the roller to cause vertical black lines on the printed image.

#### [Countermeasure]

The material of the surface of the Hot Roller has been changed to prevent the toner from sticking on the Roller by the following modification

 $\text{H0812100D} \rightarrow \text{E}$ 

Because of the above modification, the vender has been changed.

[Effective S/N]

H081-24, 40, 46, 51, 54, 59, 60: Oct., 1993 ~ H510-20: R8831000609 ~ 21, 22, 27, 30, 40, 51, 59, 60: Nov., 1993 ~ H082-20, 23, 30, 40, 51, 59, 60: Nov., 1993 ~ H511-20, 21, 22, 27: Nov., 1993 ~

#### [Action]

Clean the Fusing Stripper, Thermistor and Thermostat and take out the toner from them when visit the customer.

# Technical Bulletin No. Multi-001

 

 SUBJECT: Memory Back-up Battery
 DATE: Jan. 19, 1995

 PREPARED BY: Y.Okunishi CHECKED BY: S.Hamano
 FROM: 2nd T.S. Section

 CLASSIFICATION:
 MODEL:

 Action Required
 Revision of service manual

 Troubleshooting
 Information only

 Retrofit Information
 Other

#### [Symptom]

Stored documents in the memory might be erased when the main power goes down. A power failure report is printed with the following information.

- Memory Tx Files: Destination names or fax numbers are printed.
- Substitute Reception Files: The Sender's RTI or CSI is printed if they are programmed.
  - CSO rejects incoming messages without RTI or CSI because of the factory setting.
- Memory Lock Files: Programmed Quick Numbers are printed.

#### [Cause]

Power loss from the memory back-up battery on FCU caused by excessive charge current, for the following reasons.

- Leak current from Diode The battery is charged after it is already fully charged. This type of battery is damaged if this occurs.
- (2) Excessive charge voltage (CFO, CS1,LHO) The target charge voltage was 6.2V against 6.4V or under which is recommended by the battery maker. This margin was too small for this battery.

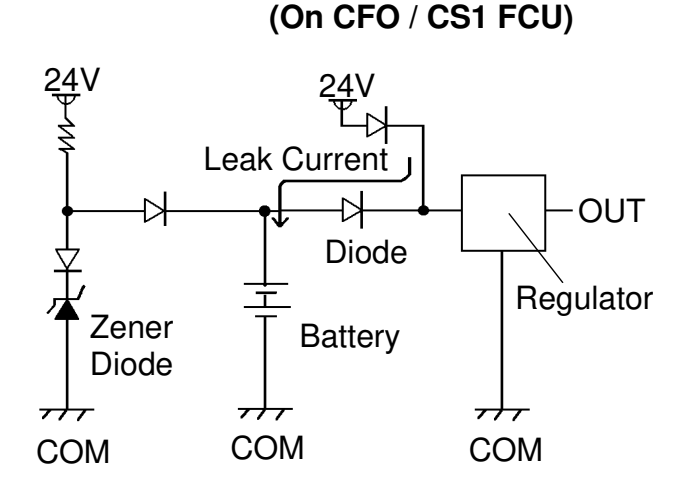

#### [Modification]

See MB C Series-048A.

# R[[(C)(0

### Technical Bulletin No. Multi-001

SUBJECT: Memory Back-up Battery

DATE: Jan. 19, 1995

#### [Action Taken]

- 1. Install the modified FCU to deal with customer claims.
- 2. Request technicians not to turn off the main power if a document is stored in the memory.

#### [Note]

• Stored data other than documents is not erased even if the main power goes down.

# Technical Bulletin No. Multi-002

SUBJECT: Toner Spillage during Transportation

DATE:

Jul. 15.1995

| PREPARED BY: Y. Okunishi<br>CHECKED BY: M. Iwasa                              |                                                                                           | FROM: 2nd       | d T.S. Section                                  |
|-------------------------------------------------------------------------------|-------------------------------------------------------------------------------------------|-----------------|-------------------------------------------------|
| CLASSIFICATION:<br>Action Required<br>Troubleshooting<br>Retrofit Information | <ul> <li>Revision of servi</li> <li>Information only</li> <li>Preventive Actio</li> </ul> | ice manual<br>n | MODEL:<br>All laser plain paper fax<br>machines |
|                                                                               |                                                                                           |                 |                                                 |

Background: Machines have been sent to customers after pre-installation and sent back to the service center for repair.

#### Problem: Toner had spread inside the machine during transportation.

Cause: Toner leaked from the development unit, the toner cartridge, or somewhere in the toner path during transportation.

#### Preparation for transportation:

- (1) Transportation without heavy vibration
  - (Example: A technician should carry the machine with care.)
  - F/L series fax machines:

The development unit can be connected to a CTM with toner. However, the toner path under the CTM must be covered by some adhesive tape. See the attached illustration.

• C series fax machines:

Follow RTB No. CSO-006

Other order machines:

Follow (2) below.

- (2) Transportation with heavy vibration
  - (If a third party handles the transportation, follow this procedure.)
  - F/L series fax machines:

Remove the development unit and the CTM from the machine if toner has been installed. They must not be delivered in the same box as the machine, because they contain toner which may spill out. The toner inside the machine must be cleaned away or the toner path under the CTM must be covered with tape.

• C series fax machines and others:

Remove the development unit and CTM (or Toner Cartridge) from the machine if toner has been installed, and clean the toner from inside the machine.

The removed development unit and CTM must not be delivered in the same box as the machine.

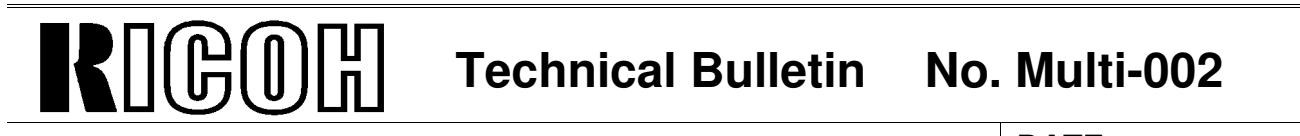

SUBJECT: Toner Spillage during Transportation

DATE: Jul. 15.1995

#### Inside of FX6 and LSO

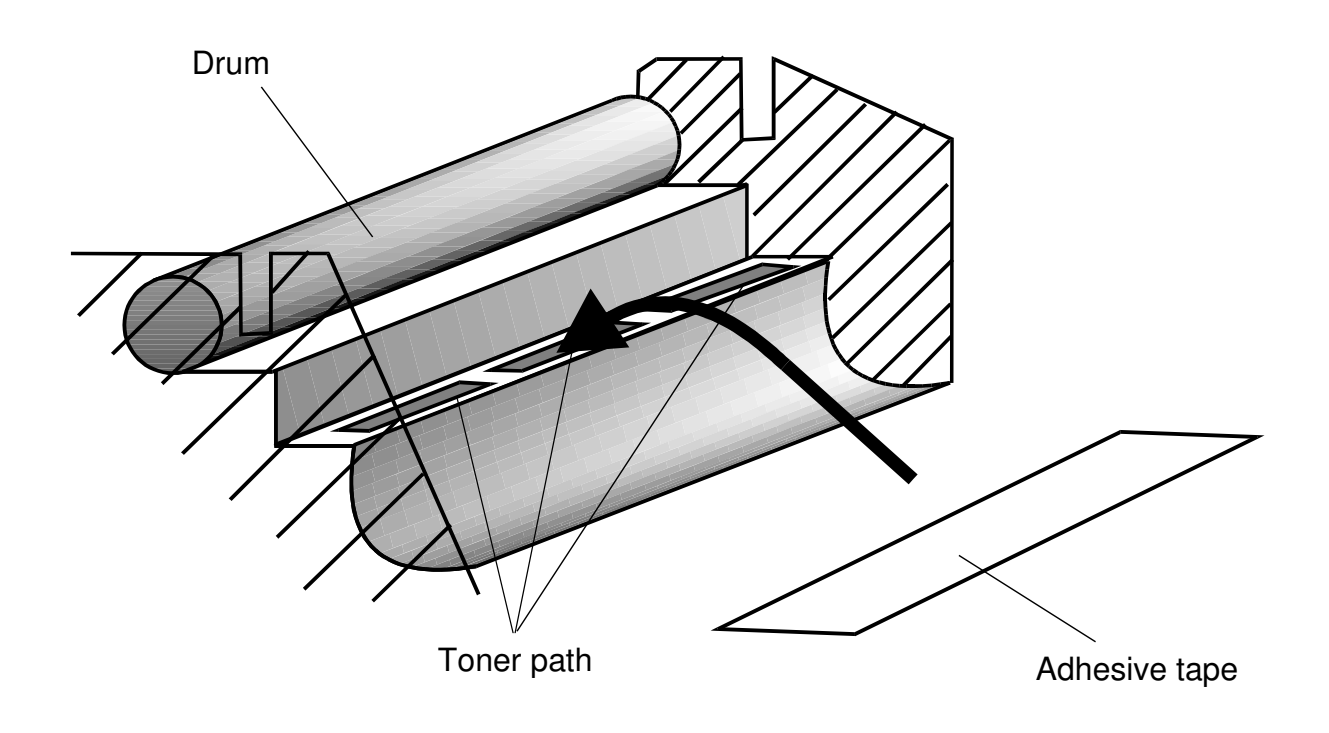

Note: Adhesion of the tape should not be strong. Otherwise, it may not be taken off cleanly from the machine, or the toner path may be damaged when it is taken off.

Please request tape samples for the FX6 and LSO from Ricoh.

### Technical Bulletin No. Multi - 004A

#### **SUBJECT: Fusing Unit**

DATE: Oct. 15, 1996

| PREPARED BY: Y.Okunishi<br>CHECKED BY: S.Fujii                                |                                                                                | FROM: Quality Assurance Center |                                      |
|-------------------------------------------------------------------------------|--------------------------------------------------------------------------------|--------------------------------|--------------------------------------|
| CLASSIFICATION:<br>Action Required<br>Troubleshooting<br>Retrofit Information | <ul> <li>Revision of servi</li> <li>Information only</li> <li>Other</li> </ul> | ice manual                     | MODEL:<br>CSO, CRO, CS1, CFO,<br>CGO |

A: "NOTE" is added to page 2/3.

#### SYMPTOM:

Background on received and copied documents.

#### Cause:

Hot Roller failure as a result of not changing the Cleaning Pad at the 10K PM. Failure to change the Cleaning Pad results in dirty Strippers and Thermostat and then Hot Roller failure.

As the machine warms up from the standby temperature to the fusing temperature, it is exposed to slight overheating before the temperature levels off. This leads to softening of the Teflon layer on the Hot Roller. As a result, the Teflon layer peels off in the areas where the Strippers and other parts come in contact with it. Dirty Strippers and Thermostat put more stress on the Hot Roller and cause premature Hot Roller failure.

Also, the dirty Thermistor causes the Hot Roller to overherat and fail prematurely.

A second cause can be a damaged (bent ) Thermistor from a previous service visit. The damaged Thermistor causes the Hot Roller to overheat and fail prematurely.

#### SOLUTION:

Ricoh recommends replacing the Cleaning Pad at the 10K PM. However, this is sometimes ignored. Realizing this, Ricoh will conduct the following modifications to protect the Hot Roller from the failure mentioned above.

| No. | Old Part | New Part                          | Description                                                  | Qty Used                                                                                                    | Interchangeability      |
|-----|----------|-----------------------------------|--------------------------------------------------------------|----------------------------------------------------------------------------------------------------|-------------------------|
| 1   | H0812121 | H0812123                          | Stripper Spring                                              | $2 \rightarrow 2$                                                                                            | X/O                     |
| 2   | H0812120 | H5132119                          | Stripper<br>(Separation Pawl)                                | $2 \rightarrow 2$                                                                                            | X / O                   |
| 3   | H0812137 | H0815035<br>H0812141<br>03130080B | Thermistor Assembly<br>Thermistor<br>Bracket<br>Screw - M3x8 | $ \begin{array}{c} 1 \rightarrow 0 \\ 1 \rightarrow 1 \\ 1 \rightarrow 1 \\ 0 \rightarrow 1 \\ \end{array} $ | X / O as an<br>assembly |
| 4   | H0812100 | H0819600                          | Hot Roller Kit                                               | $1 \rightarrow 1$                                                                                            | X / O                   |

### Technical Bulletin No. Multi - 004A

#### SUBJECT: Fusing Unit

DATE: Oct. 15, 1996

#### Hot Roller Kit:

The hot rollers shipped from the SPC in Japan will be replaced by the Hot Roller Kit in July.

This kit will be comprised of the following: Hot Roller, Cleaning Pad, Thermistor, Thermistor Bracket, Screw, Strippers (2), Stripper Springs (2) and Installation Sheet. The individual Hot Roller will be no longer available. The Cleaning Pad will continue to be a Service Part.

Ricoh recommends change of the above modified parts and Cleaning Pad when the failed Hot Roller is replaced with the new one.

#### NOTE

(A): Please refer to the following instructions and fix the cover to the fusing unit and check that the harness is not pinched before installing the fusing unit in the machine.

If the metal wire of the harness contacts the thermistor bracket, a no power condition may occur. Please check the thermistor harness if this occurs.

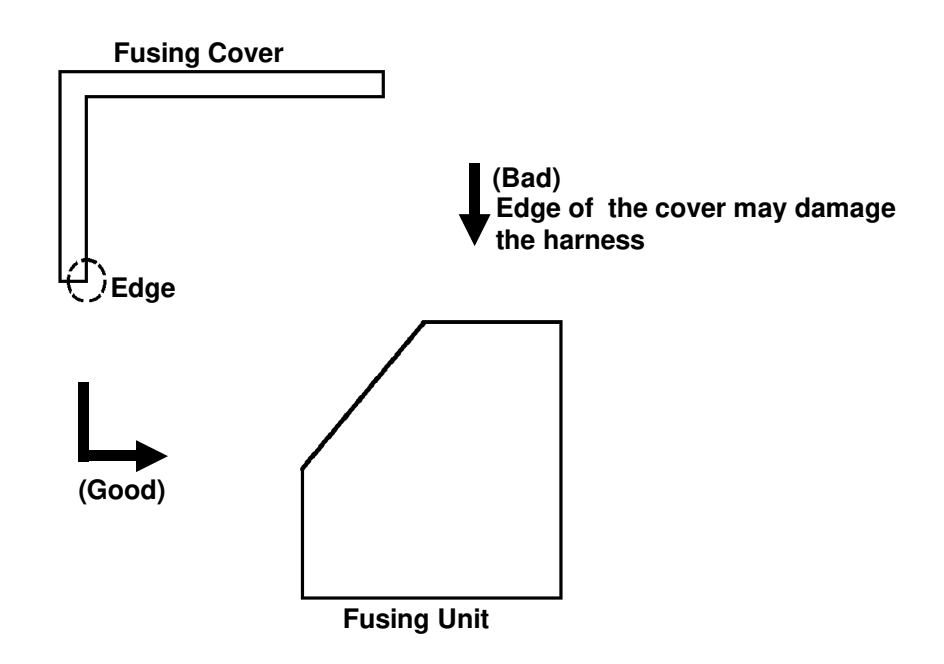

### Installation Procedure for the Thermistor

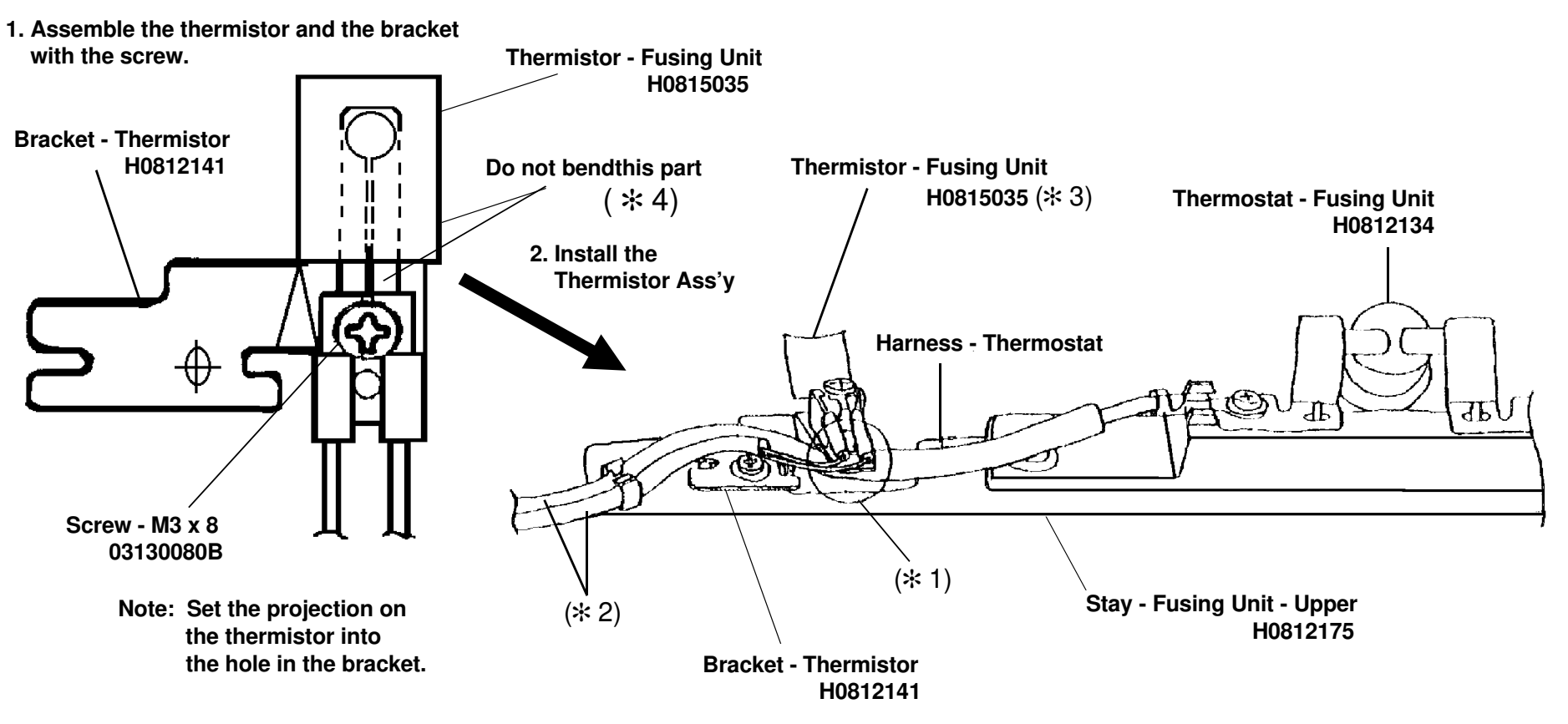

Note: \*1 Place the thermostat harness under the part of the bracket.

- $\pm$  2 Do not cross the thermostat harness and the thermistor harness.
- \*3 Push the thermistor head (sensor) gently against the hot roller with a finger to make sure that the thermistor head touches the hot roller surface. Do not push it strongly.
- $\pm$  4 Do not bend the thermistor neck (spring plate) when installing or cleaning it . If the thermistor is bent, replace it.

# RIGOH

# Technical Bulletin

**PAGE: 1/1** 

| Model: K105 (FA                       | X4000L)         |                   | Date                    | e: 15-Sep-97 | No: 015              |
|---------------------------------------|-----------------|-------------------|-------------------------|--------------|----------------------|
| Subject: 14.4 Kbps Modem              |                 |                   | Prepared by: Y.Okunishi |              |                      |
| From: QAC 2nd Field Information Dept. |                 |                   |                         |              |                      |
| Classification:                       | Troubleshooting | g 🗌 Part informat |                         | tion Acti    | on required          |
|                                       | Mechanical      | Electric          | al                      | Ser Ser      | vice manual revision |
|                                       | Paper path      | 🛛 Transm          | it/rec                  | eive 🗌 Reti  | rofit information    |
|                                       | Other ( )       |                   |                         |              |                      |

The V.33 standard for 14.4 kbps modems has not been supported by FX4 and FX6MK2 because V.33 has been deleted from the ITU (CCITT) recommendations.

So, data transfer at 14.4 kbps speed between a FAX4000L which supports only V.33 and products which support only V.17 will not be successful, and 9.6 kbps is the highest speed for data transfer between them .

See the following list.

| Only V.33 is supported | V.33 and V.17 are<br>supported | Only V.17 is supported |
|------------------------|--------------------------------|------------------------|
| K105 (FAX4000L)        | CFO, CS1, CGO                  | FX6MK2, FX4            |

| RC | RE | ASIA |  |
|----|----|------|--|
| *  |    |      |  |

# RIGOH

# Technical Bulletin

#### **PAGE: 1/1**

| Model: ISDN Opt                                    | ion                                                                                           |           | Date                 | e: 30-Nov-97              | No: Multi - 006                                     |
|----------------------------------------------------|-----------------------------------------------------------------------------------------------|-----------|----------------------|---------------------------|-----------------------------------------------------|
| Subject: US National ISDN                          |                                                                                               |           | Prepared by: H.k     | Kamiya                    |                                                     |
| From: IPP Business Division Technical Service Dpt. |                                                                                               |           |                      |                           |                                                     |
| Classification:                                    | <ul> <li>Troubleshooting</li> <li>Mechanical</li> <li>Paper path</li> <li>Other ()</li> </ul> | Part info | orma<br>al<br>it/rec | tion Action Action Servio | n required<br>ce manual revision<br>fit information |

This technical bulletin informs of the settings required when a machine is connected to the US National ISDN network

Models: CFO, CGO, LHO, FX4, ADAM

#### • Subscriber Number

Input the subscriber number given by the telephone company at :

1.G4 SUBSCRIBER NO.1 (MAIN)

2.G3 SUBSCRIBER NO.1 (MAIN)

#### • SPID Number (Service Profile Identification Number)

Input the SPID number given by the telephone company at :

1.G4 SUBSCRIBER NO.2 (Sub)

2.G3 SUBSCRIBER NO.2 (Sub)

Note: Input a "\_" (pause) before the SPID number.

#### • G4 Internal Switches

| SW No. | Bit  | Setting            | Definition                                                          |
|--------|------|--------------------|---------------------------------------------------------------------|
| SW11   | Bit1 | 0: Dynamic TEI     | Type of TEI used (Layer 2) (Default)                                |
| SW13   | Bit2 | 1: Yes             | Attachment of calling party number (L3 SET UP)                      |
|        | Bit5 | 1: Yes             | Attachment of channel information element (L3 CONN)                 |
| SW14   | Bit0 | 1: Speech          | ISDN G3 information transfer capability (L3)                        |
|        | Bit5 | 1: Keypad facility | Called ID mapping (L3)                                              |
| SW15   | Bit7 | 1: On              | Transmission of STAT in reply to STAT_ENQ received in the U0 state. |
| SW19   | Bit0 | 1: Permanent       | Permanence of the link (L2)                                         |
|        | Bit2 | 1: On              | SPID procedure (L2)                                                 |
|        | Bit3 | 1: On              | G4 SPID procedure (L2)                                              |

Note: After completing a G4 service mode operation, turn off the machine and turn it back on to make the new settings take effect.

| RC | RE | ASIA |  |
|----|----|------|--|
| *  |    |      |  |